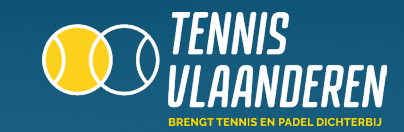

## LOG IN OP DE APP

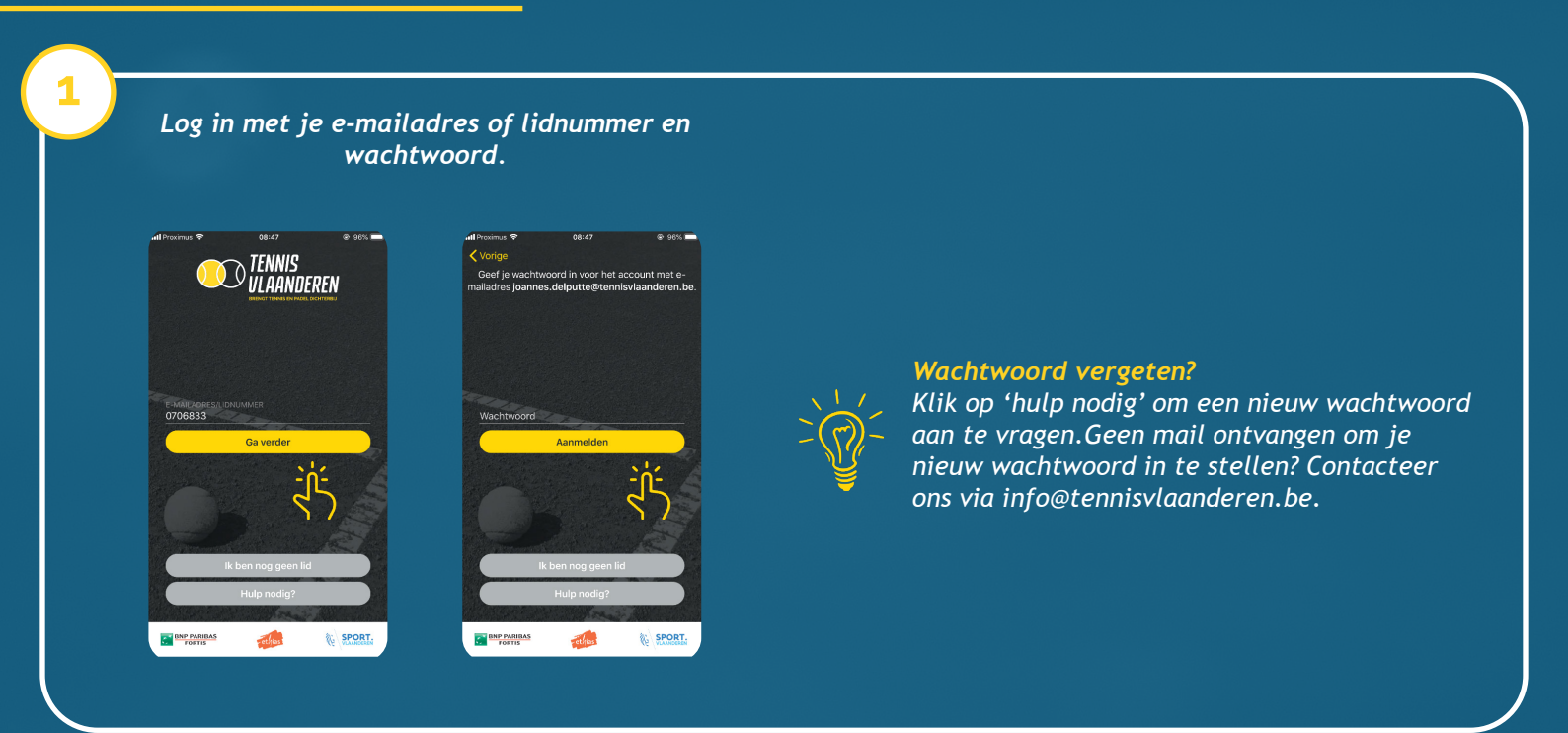

## GA NAAR DE DAGPLANNING VAN JE CLUB

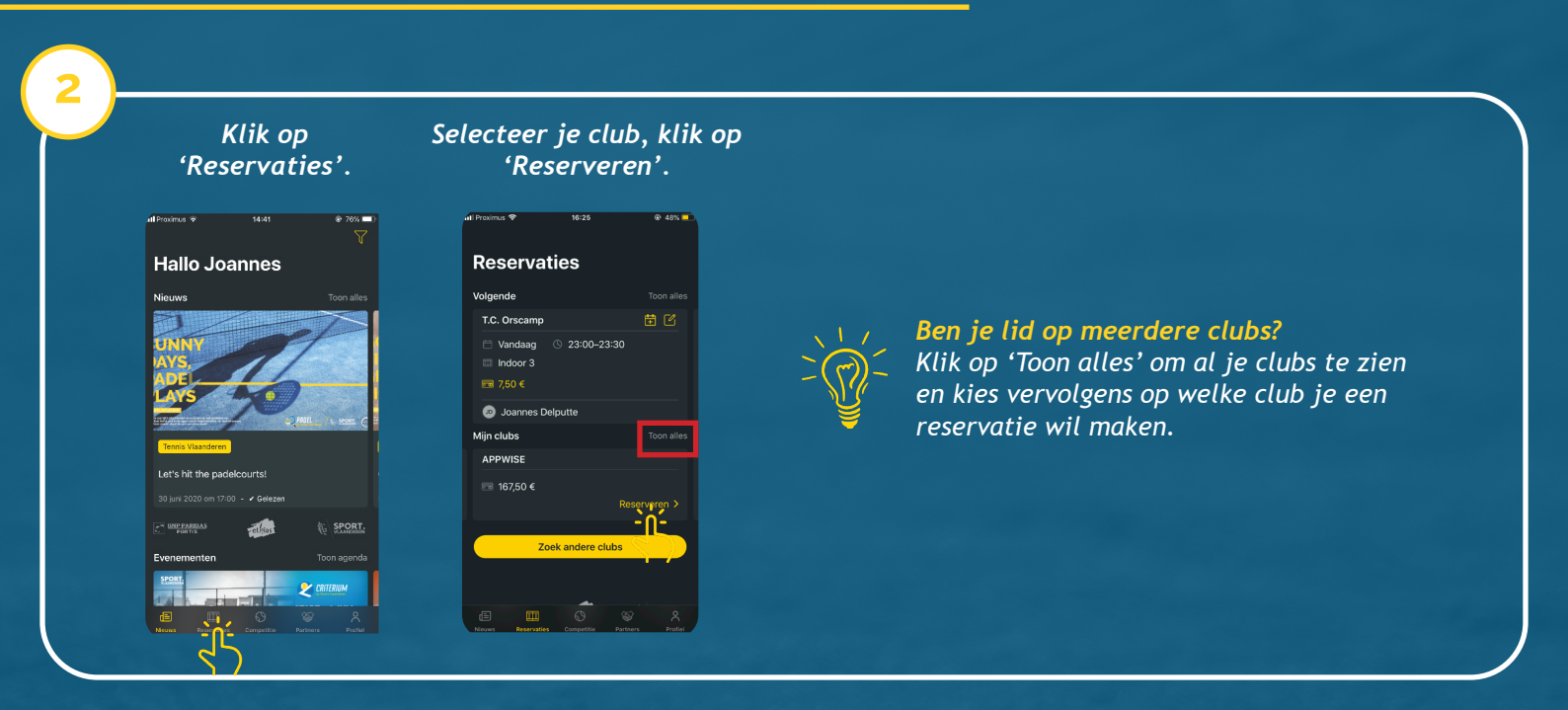

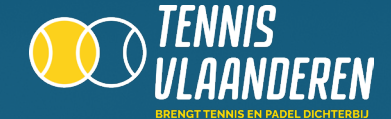

## SELECTEER EEN VRIJ TERREIN

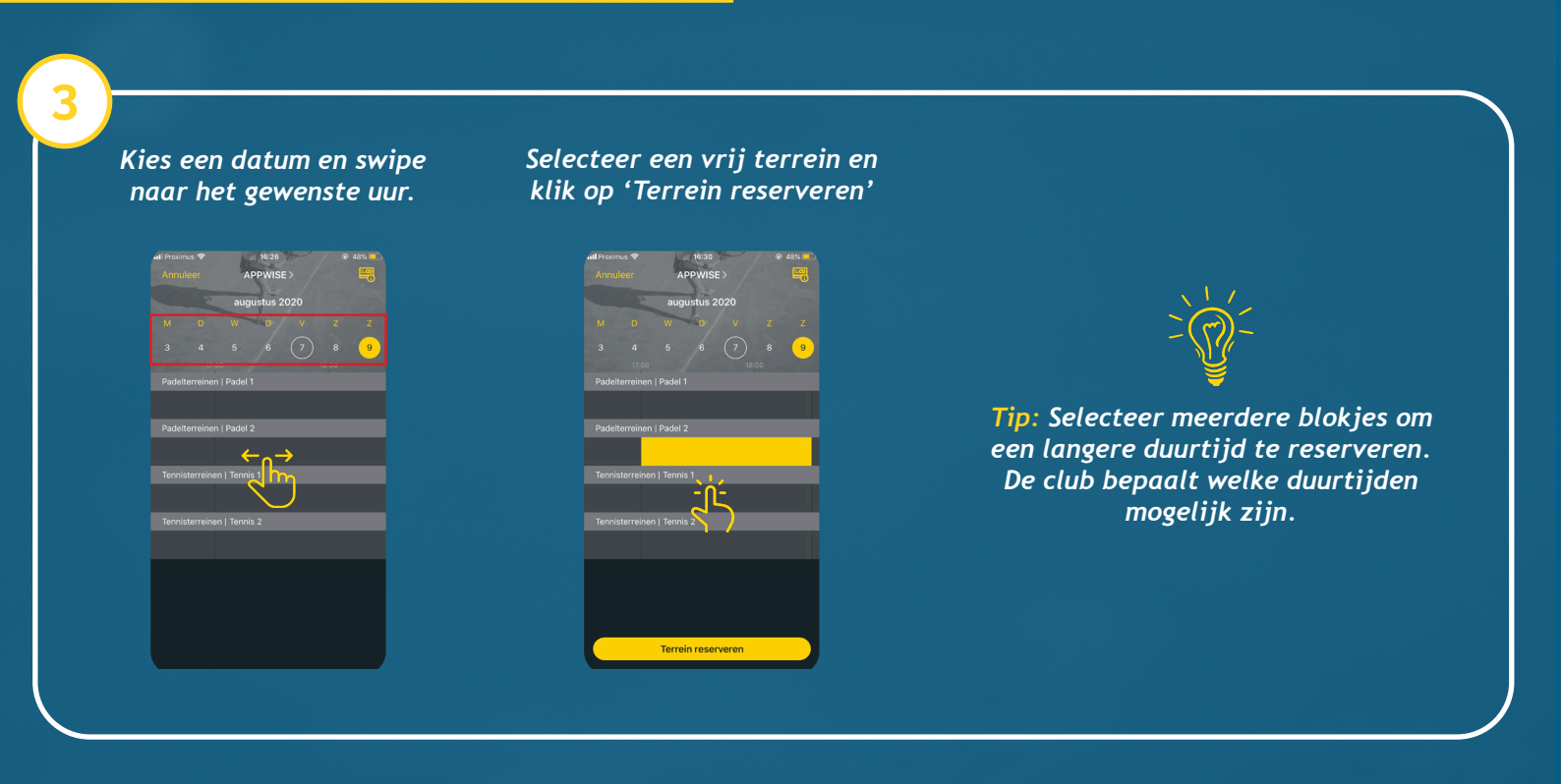

#### **SELECTEER PARTNERS**

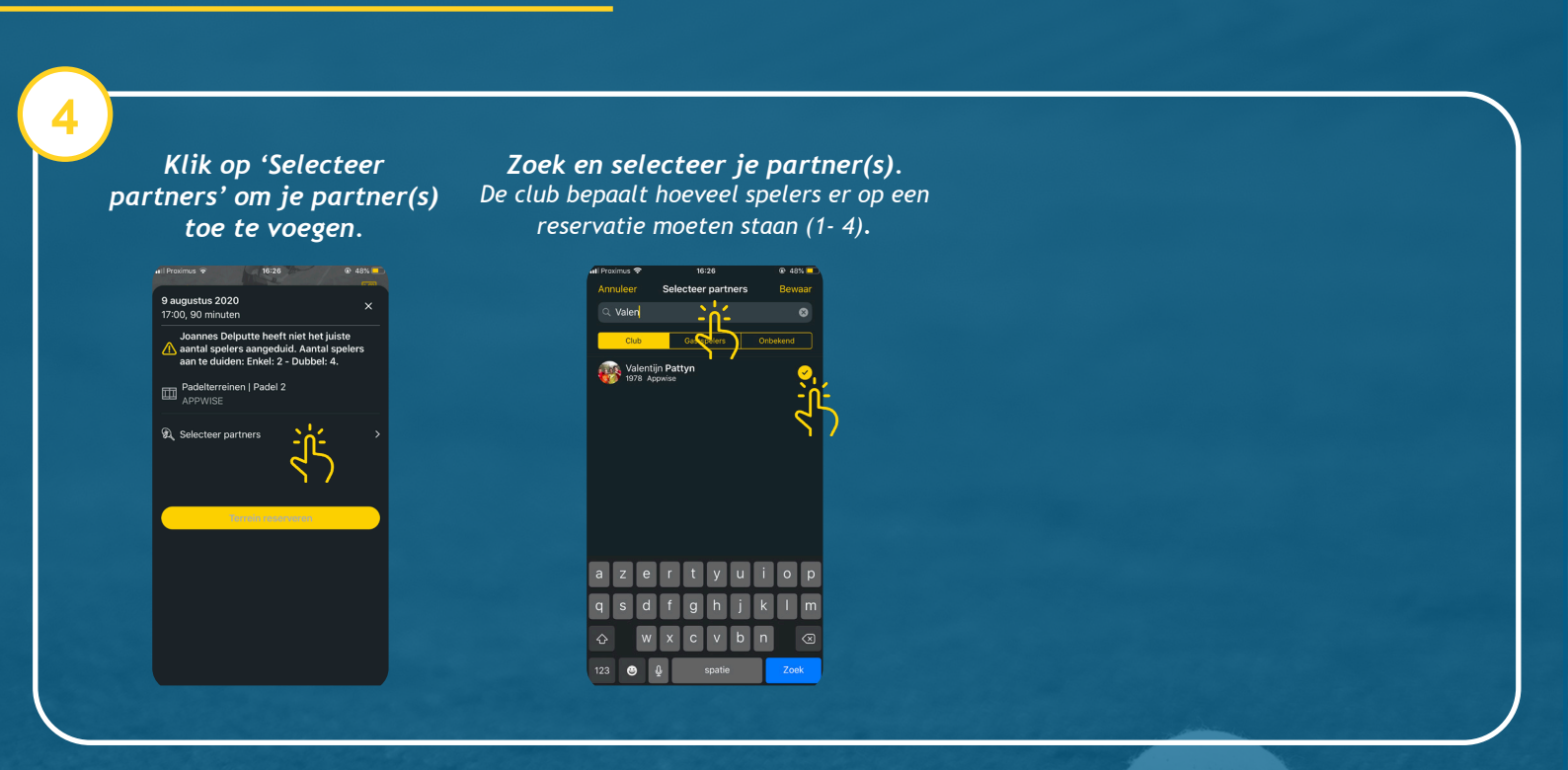

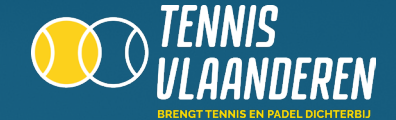

#### **BEVESTIG JE RESERVATIE**

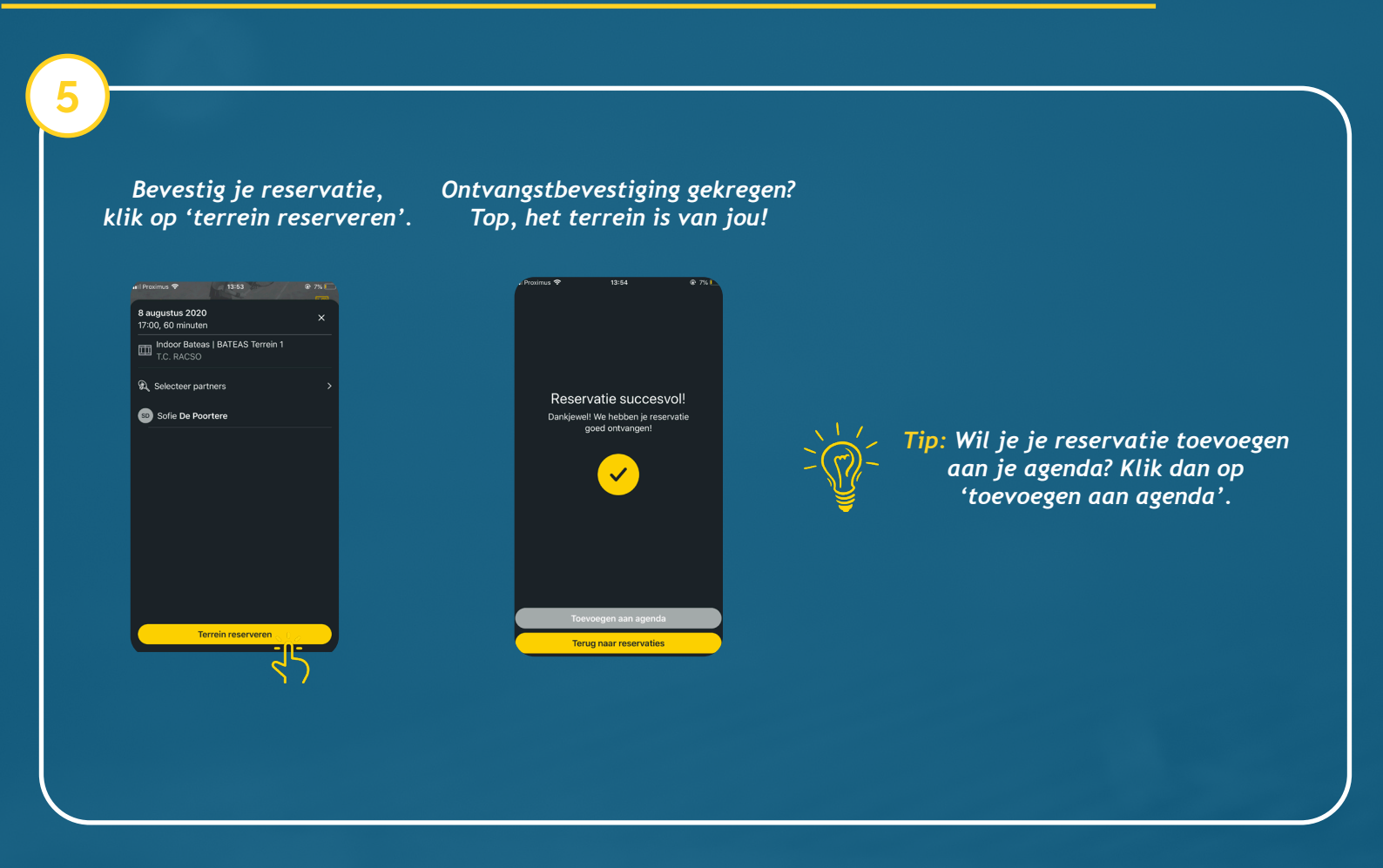

# **VEEL PLEZIER OP DE COURT!**

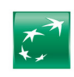

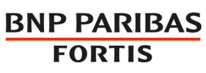

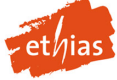

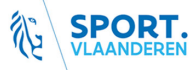

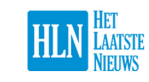

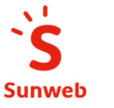

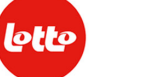

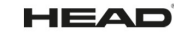